#### **Mold Design**

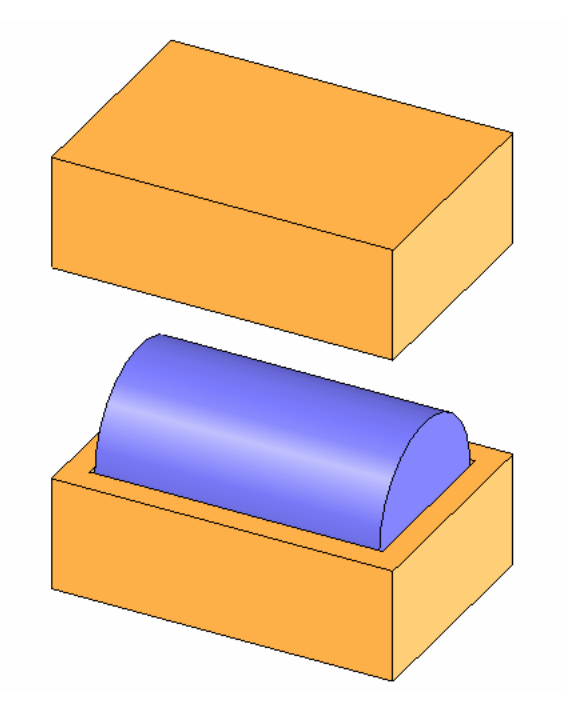

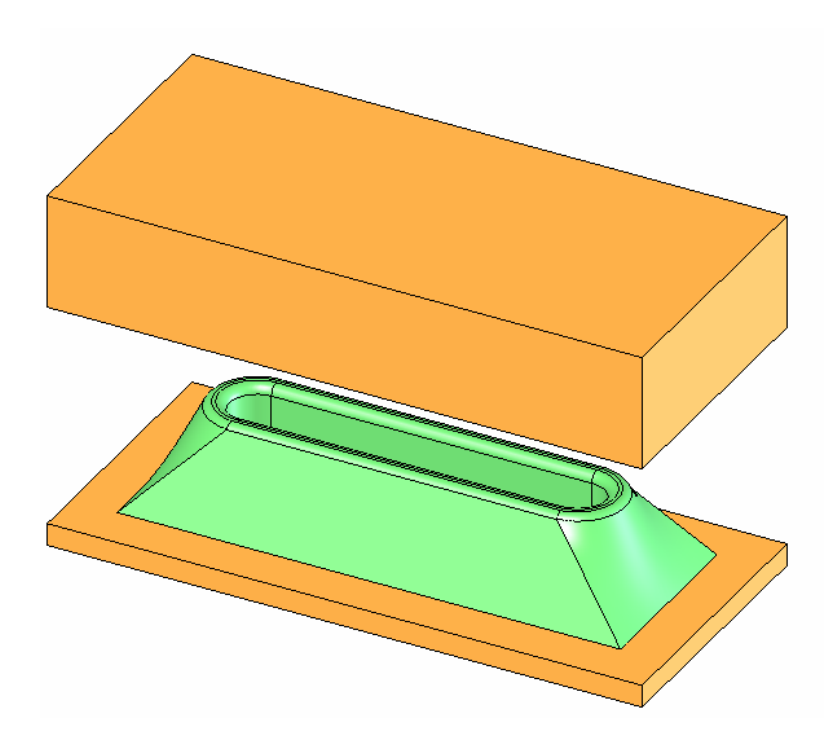

# Mold Design

- Mold design is a very specialized field
- Features for adding material to the mold, venting, heating, and cooling are highly dependent of the type of material and process
  - Plastic injection molding
  - Liquid polymer molding
  - Metal die casting, etc
- We will concentrate on the creation of the mold cavity and mold halves, operations that are common to most molding processes

# Assembly – Part and Mold Base

- The mold base must be large enough to completely contain the part
- Use of symmetry when creating parts is very helpful for centering part within base

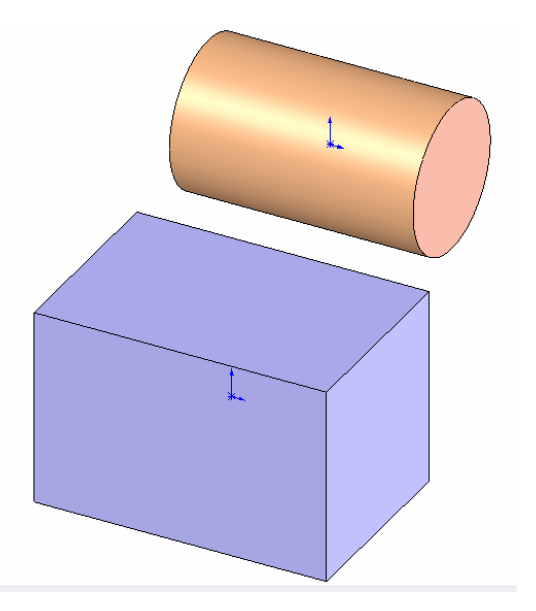

## Center Part in Base

- Use mates to locate part within mold
- This assembly is called an "interim assembly" from which the mold halves will be created
- Making base translucent helps visualization

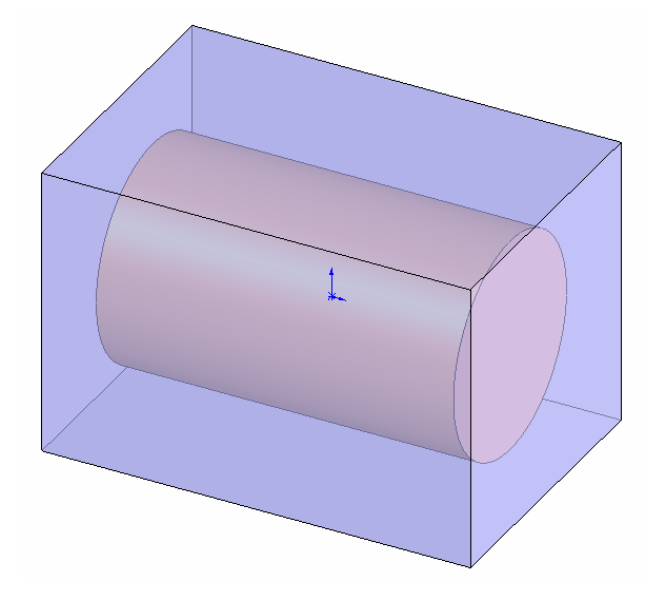

# Create the Cavity

• The cavity is usually larger than the finished part to allow for material shrinkage during cool-down

| 🔁 Cavity         |                         |  |
|------------------|-------------------------|--|
|                  |                         |  |
| Design<br>😵      | Cylinder-1@MoldAssembly |  |
| Scale Parameters |                         |  |
|                  | Scale about:            |  |
|                  | Component Centroids 🛛 🗸 |  |
|                  | ✓ Uniform scaling       |  |
|                  | 3.00%                   |  |

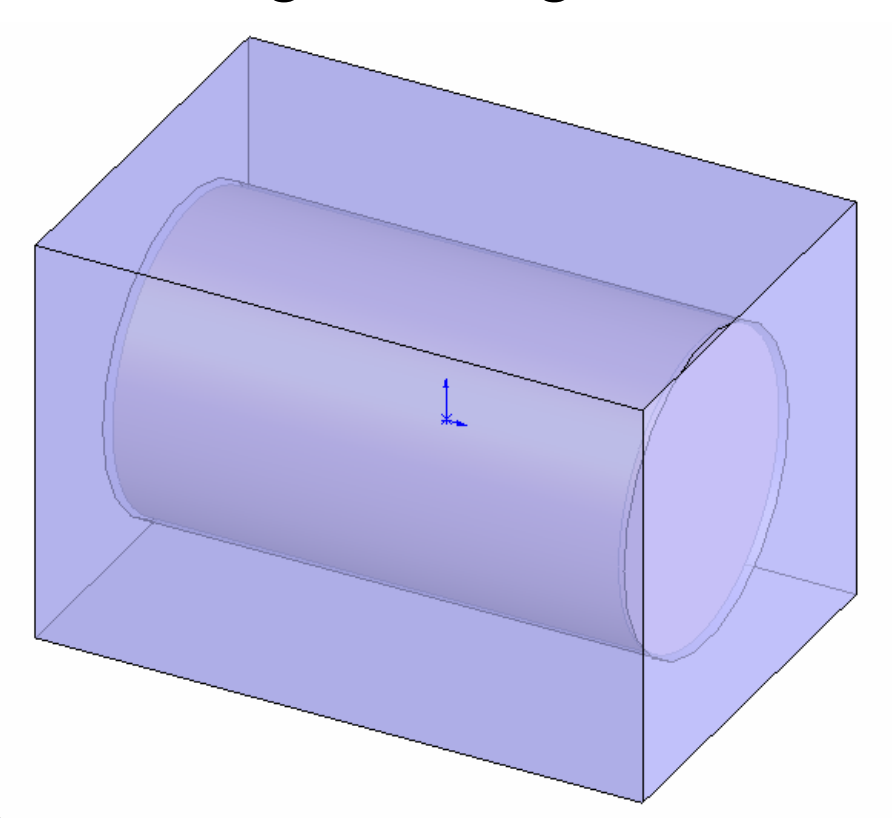

### Create a Base Part with Cavity

- A derived component is created from an assembly, and includes assembly-level features (in this case, the cavity)
- Associativity is maintained changes to the assembly will be reflected in the derived part

| <b>ST</b> | Sol  | idWorks Office Professional 2006 - [Mold Assembly *] |
|-----------|------|------------------------------------------------------|
| 1         | File | Edit View Insert Tools Toolbox Window Help           |
|           |      | New                                                  |
|           | Þ    | Open                                                 |
| 16        | ø    | Close                                                |
|           | ļ.   | Make Drawing from Assembly                           |
| <u> </u>  | \$   | Make Assembly from Assembly                          |
| 9         |      | Create Assembly from Layout Sketch                   |
| 1         |      | Publish eDrawings 2006 File                          |
| ŧ         |      | Save                                                 |
|           |      | Save As                                              |
|           | ð    | Save All                                             |
|           |      | Derive Component Part                                |
|           |      | Reload                                               |

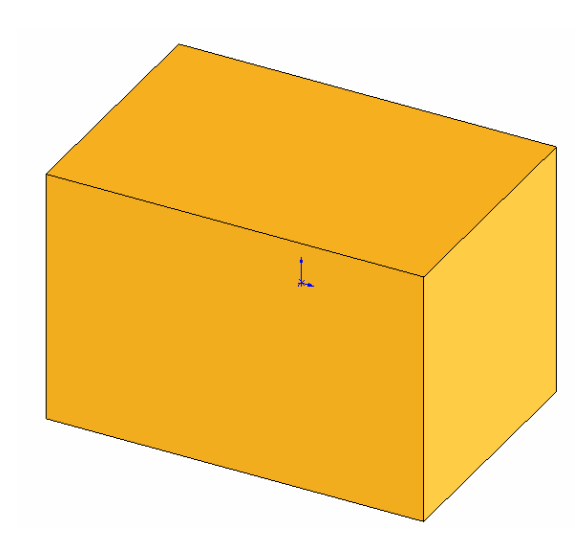

### Cut Away Top Half of Mold

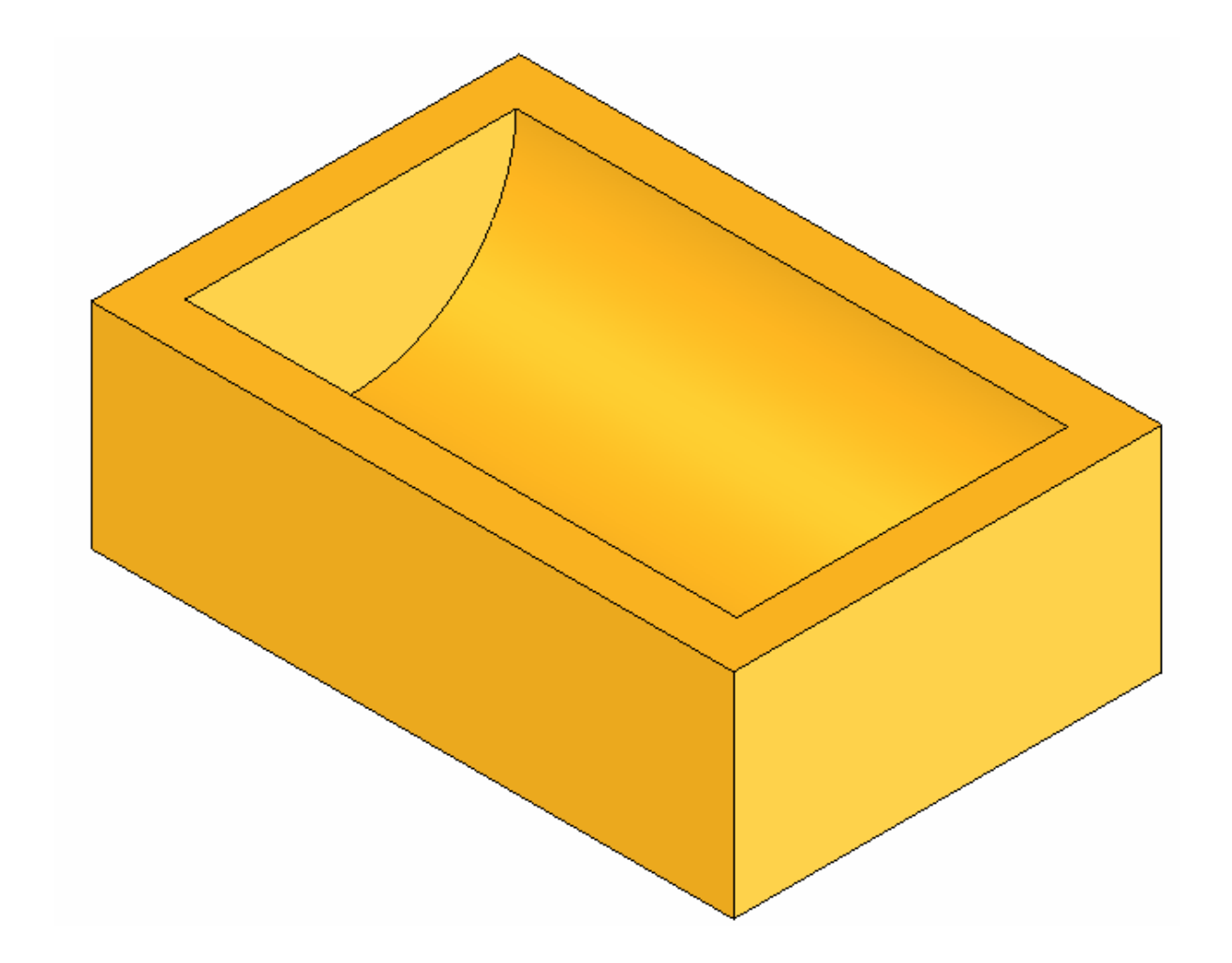

### Associativity

 Changes to the original part are reflected in the interim assembly and then to the derived part (mold half)

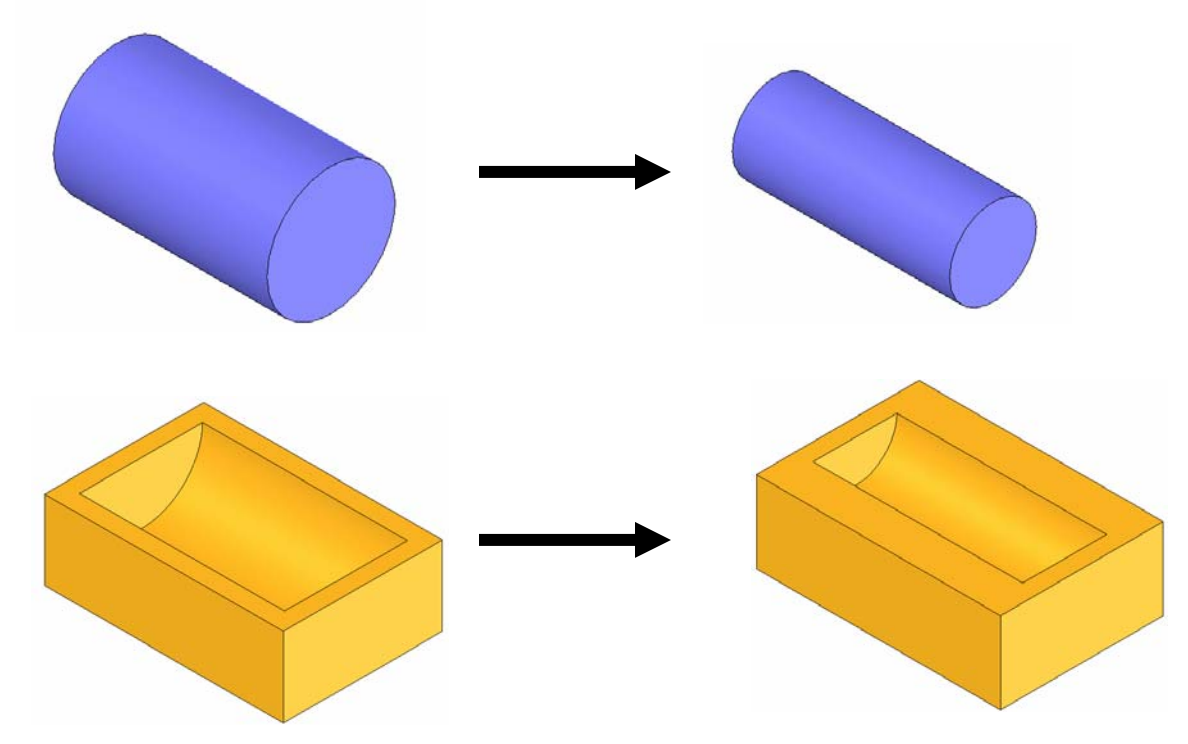

# **Tutorial 2: Core and Cavity Mold**

 A mold for the card holder will require teo different mold halves – a core, with features prodtruding away from the parting line, and a cavity, with features cut into the mold half

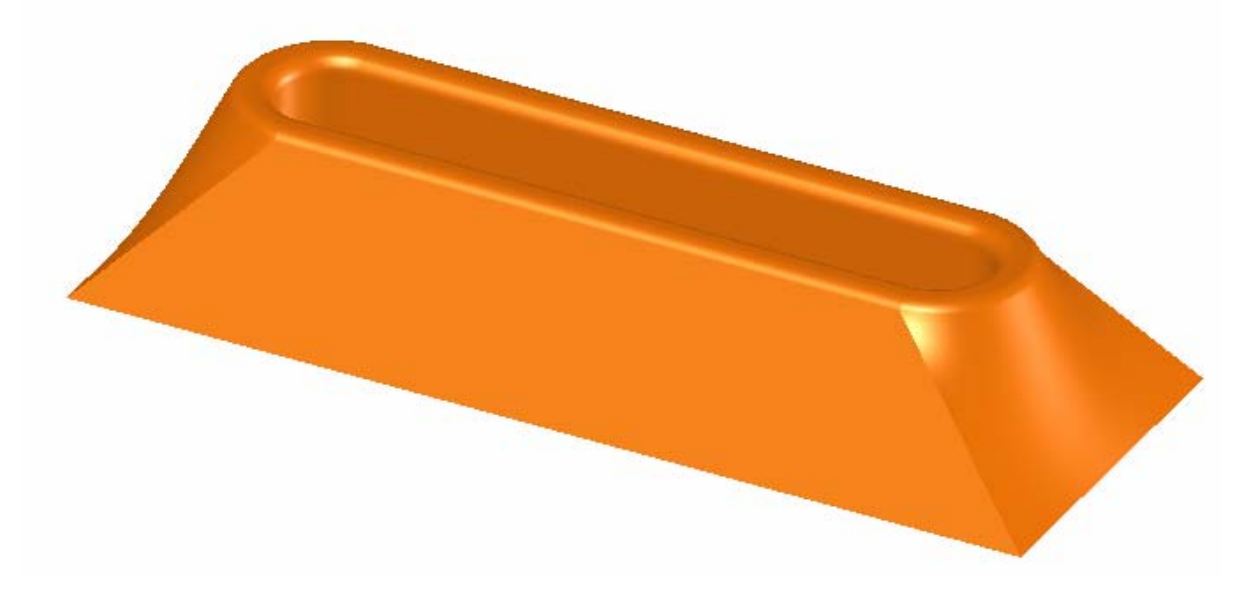

#### **Overview of Procedure**

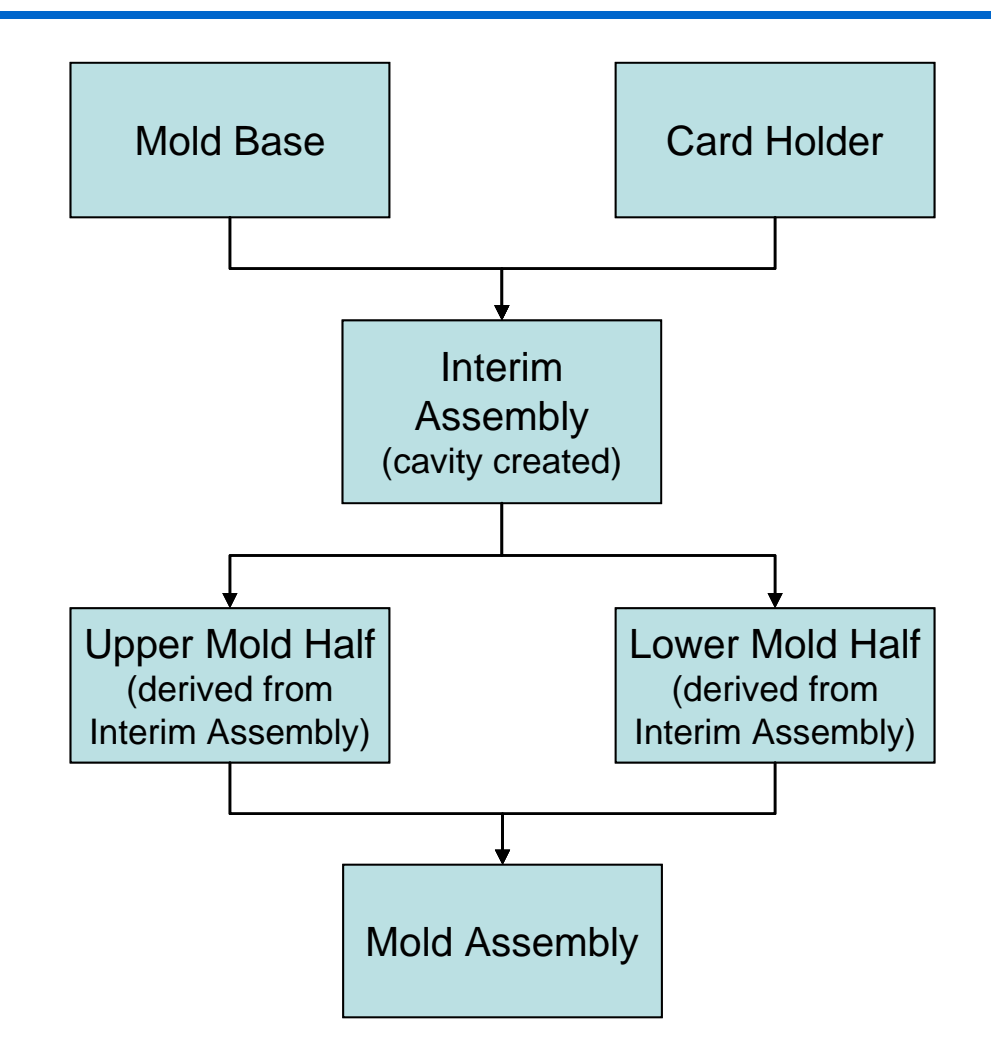

#### Mold Base

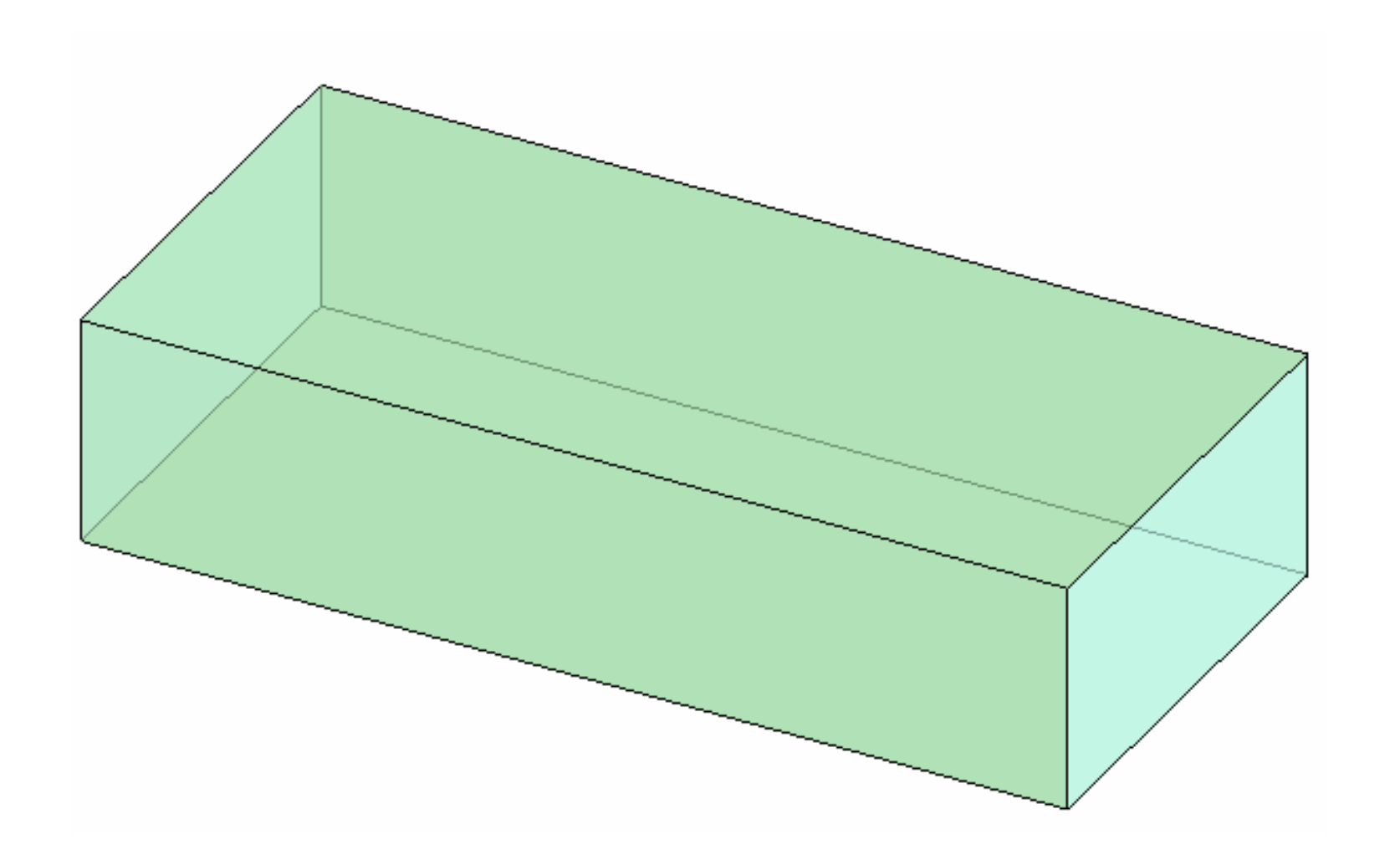

## Interim Assembly

• Mates added to center the part within the base

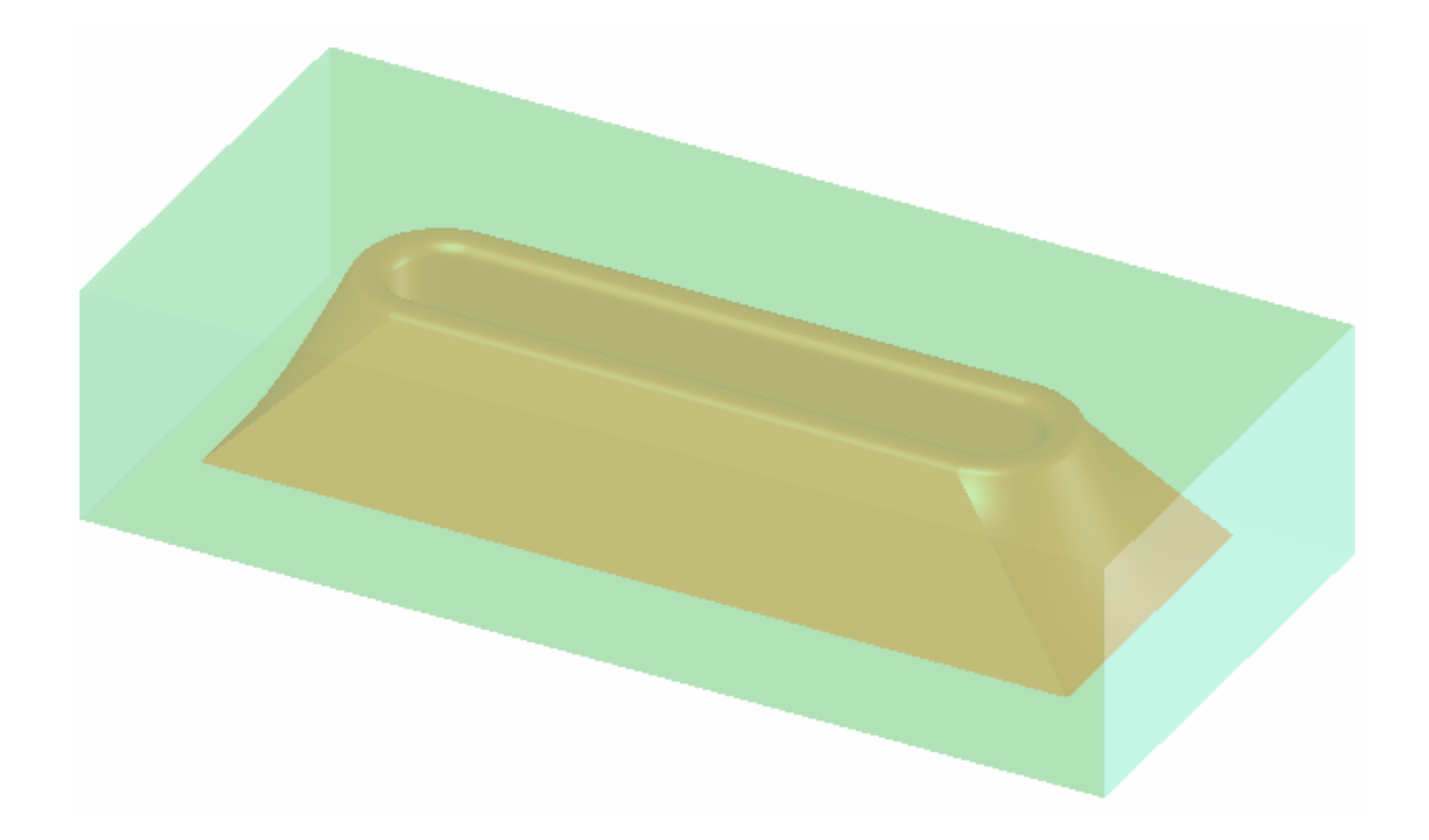

# Create Cavity in Base

 Derive two components – upper and lower mold halves

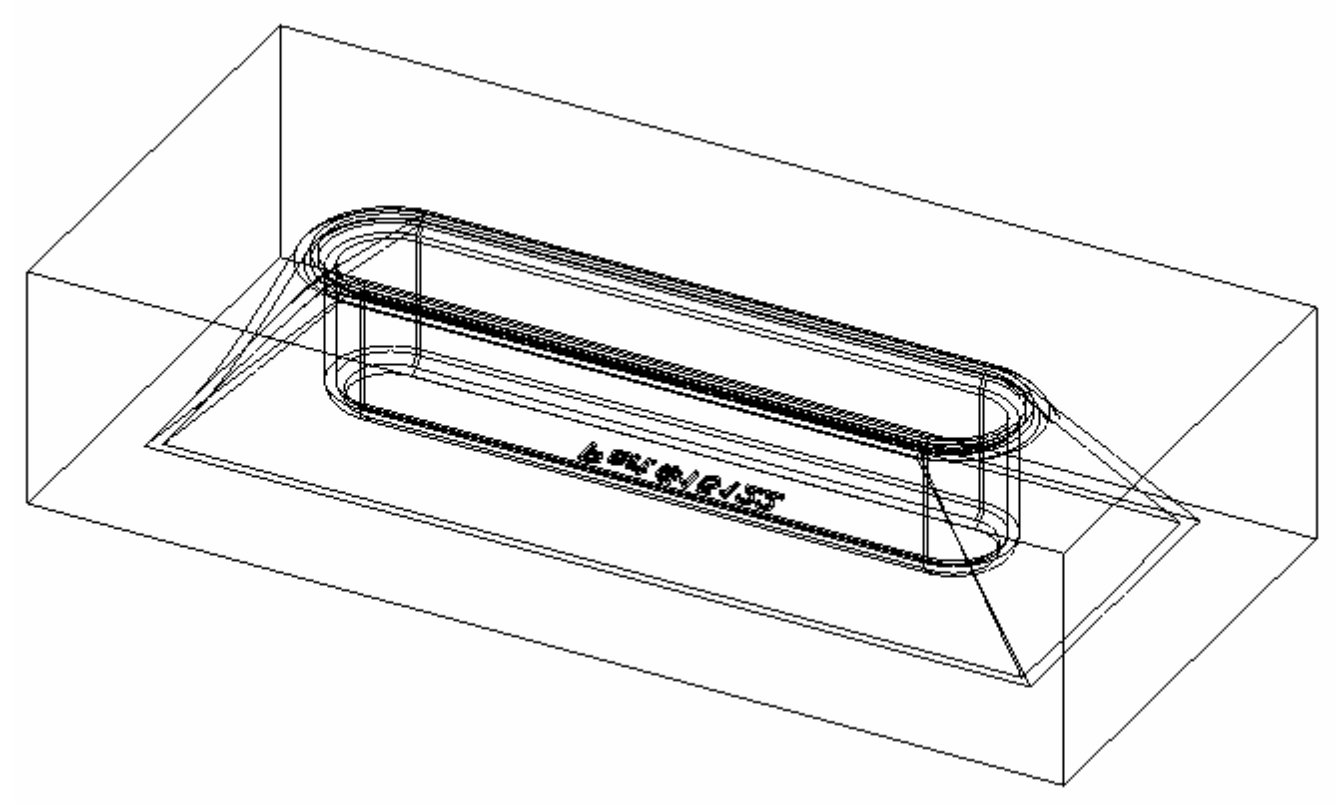

## Lower Mold Half

- First Cut: Portion directly above cavity
- Type = Up to Next

- Second Cut
- Type = Up to surface (parting surface)

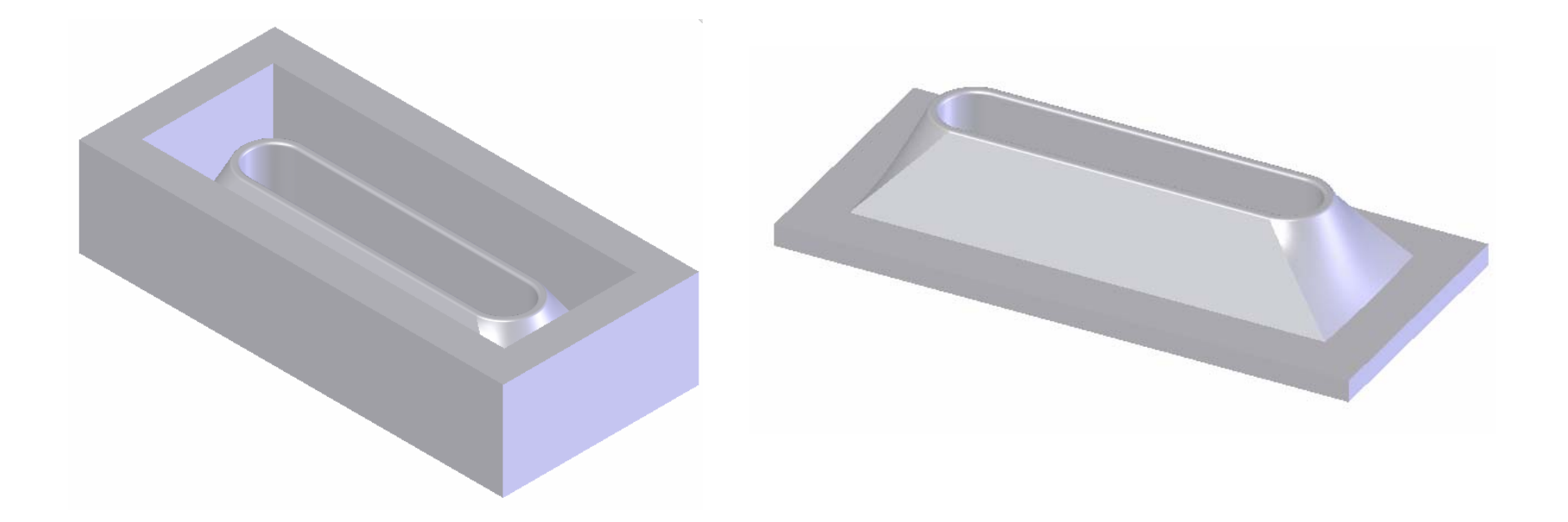

# Upper Mold Half

- Single cut (through all) through parting surface
- Cut creates two separate bodies must specify which to keep

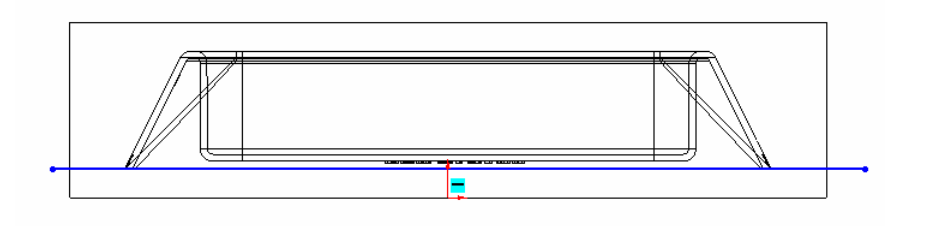

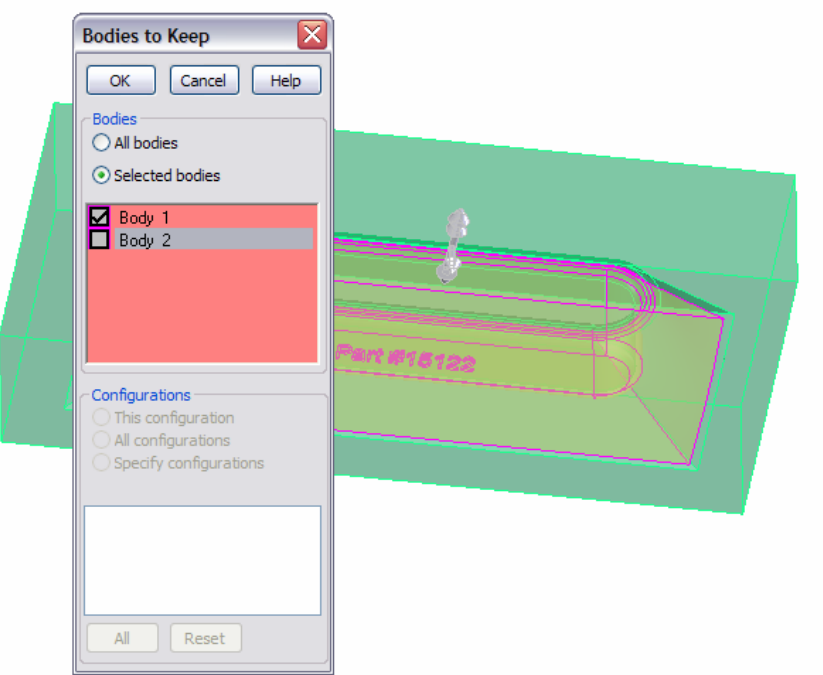

### Mold Assembly

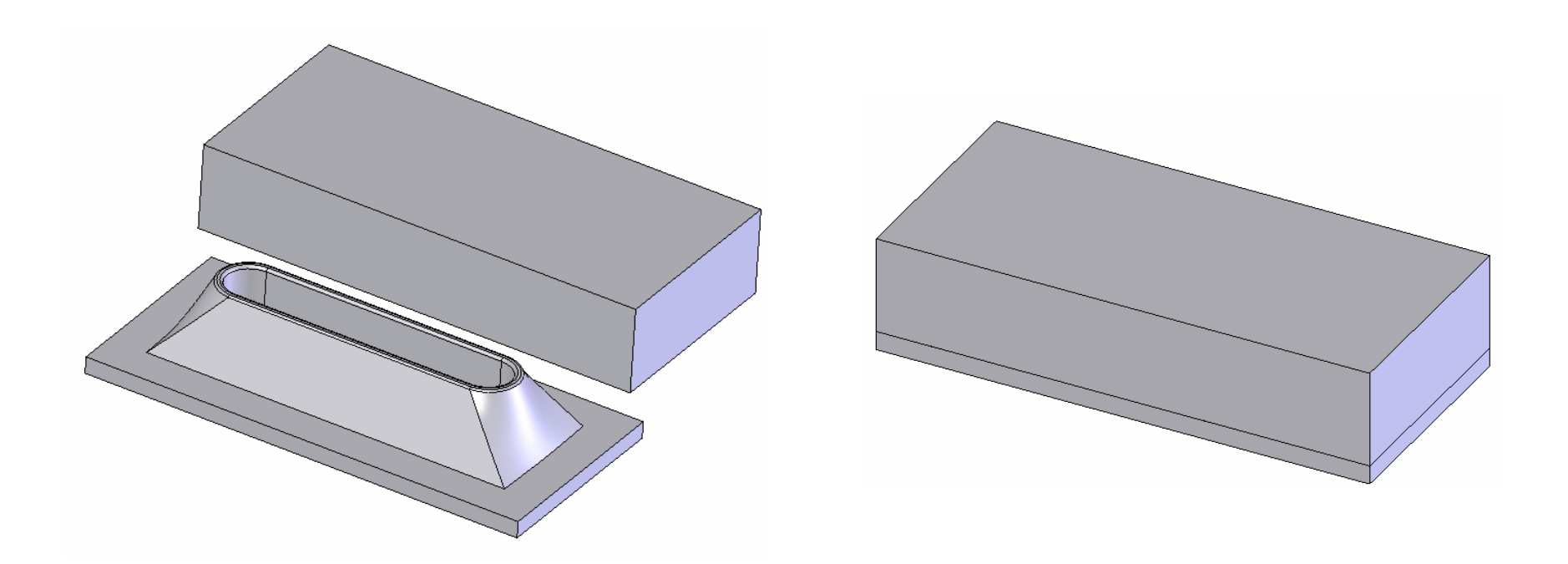

#### **Cross Section Shows Cavity**

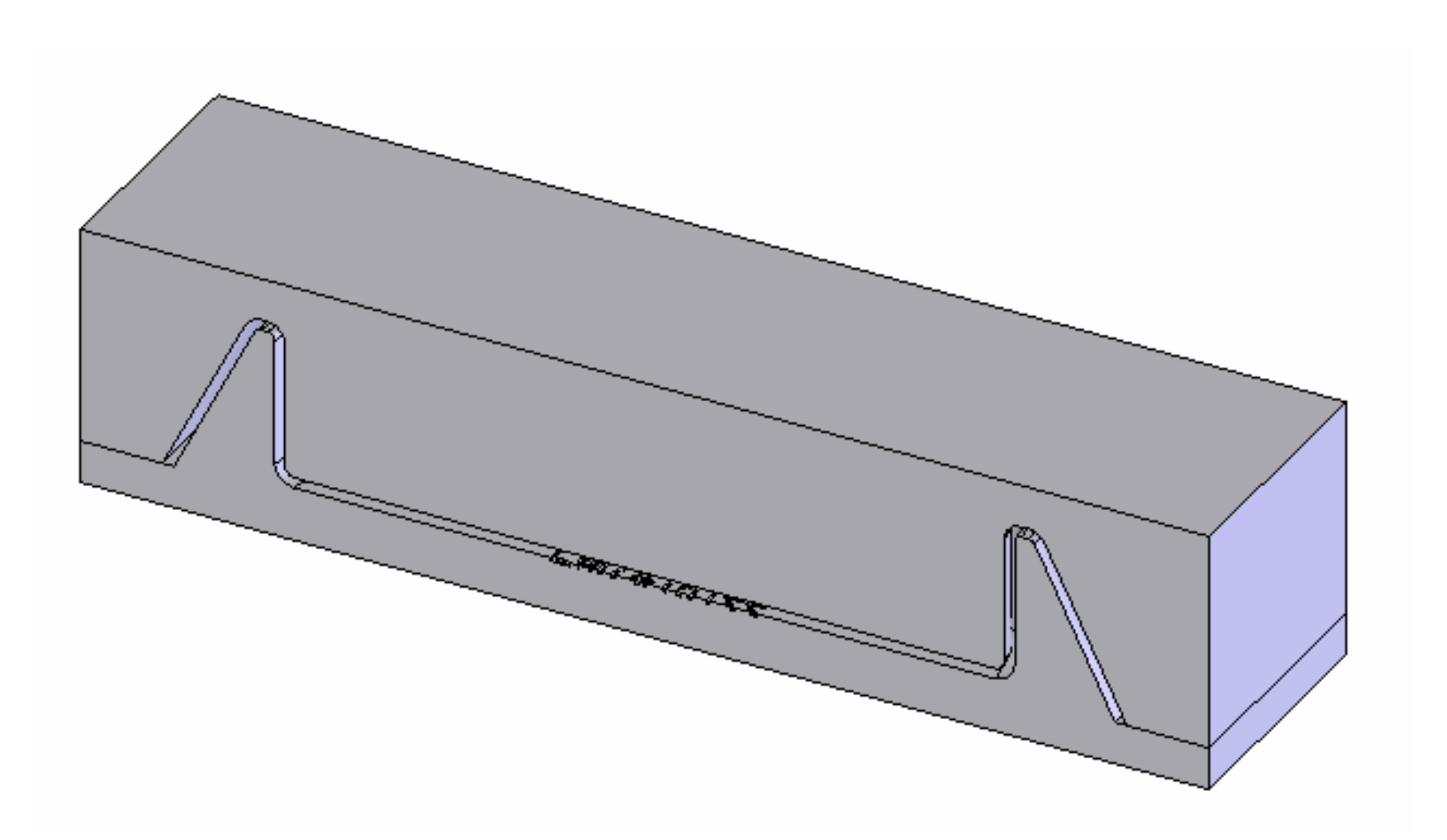

### Associativity

• Change in part (increased thickness) reflected in interim assembly, mold halves, and mold assembly

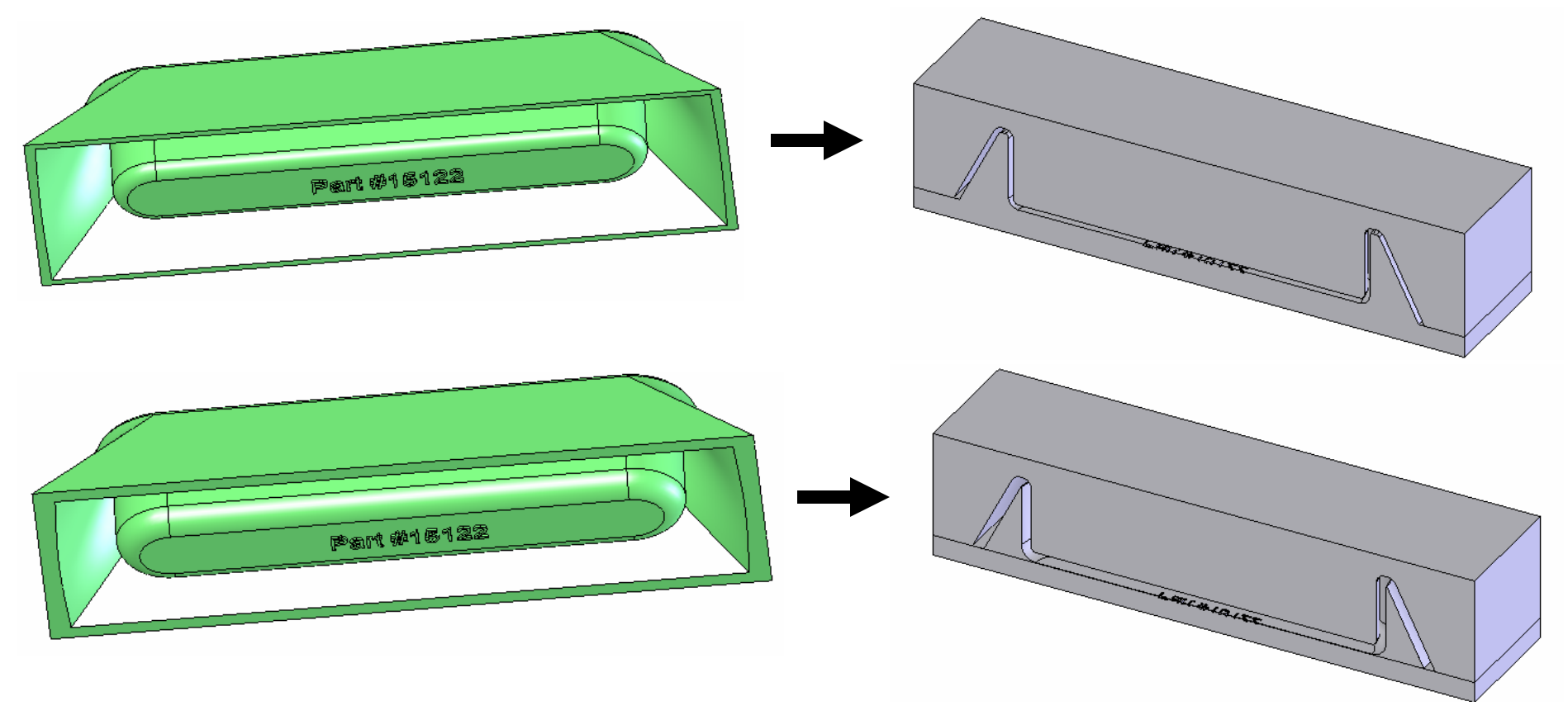